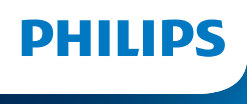

NeoPix 450 Smart

Home Projector

# Manual de usuario

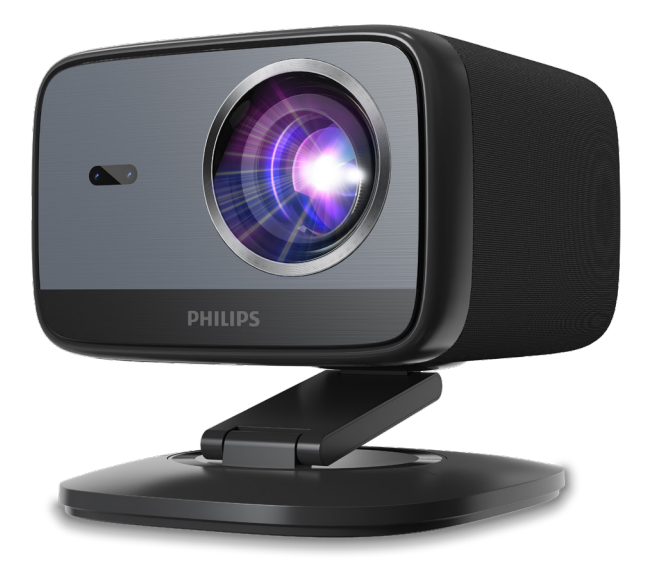

Registre su producto y obtenga soporte en www.philips.com/support

## Tabla de contenido

| Int        | roducción                                                | 3 |
|------------|----------------------------------------------------------|---|
| Esti       | imado cliente                                            | 3 |
| Ace        | erca de este manual de usuario                           | 3 |
| Cor        | ntenido de la caja                                       | 3 |
| Cer        | ntro de atención al cliente                              | 3 |
| 1          | Información general de seguridad 4                       | 1 |
| Cor        | nfiguración del producto                                 | 4 |
| Rep        | paraciones                                               | 4 |
| Fue        | ente de alimentación                                     | ō |
| 2          | Vista general                                            | 5 |
| Vist       | ta trasera                                               | 5 |
| Vist       | ta frontal                                               | õ |
| Ma         | ndo a distancia                                          | õ |
| 3          | Configuración inicial                                    | 7 |
| Inst       | talación del proyector                                   | 7 |
| Cor        | néctelo a la fuente de alimentación                      | 7 |
| Pre        | para el control remoto                                   | З |
| End        | cienda y configure el proyector8                         | 3 |
| Cor        | nfigurar Google TV10                                     | ) |
| 4          | Usar Google TV1                                          | 1 |
| Nav        | vegación por Google TV1                                  | 1 |
| Cor        | nfigurar Google TV1                                      | 1 |
| Tra        | nsmitir contenido a Google TV1                           | 1 |
| 5          | Conectar a otros dispositivos 12                         | 2 |
| Cor        | nectar a un ratón, teclado o mando USB12                 | 2 |
| Cor<br>rep | nectar a un dispositivo de<br>roducción mediante HDMI™1: | 3 |
| Cor        | nectar a un adaptador1                                   | 3 |

Conectar un dispositivo de almacenamiento USB....13 Conexión a altavoces o auriculares con cable ........14

| 6                          | Cambiar la configuración<br>del provector                                                          | 14                    |
|----------------------------|----------------------------------------------------------------------------------------------------|-----------------------|
| 7                          | Maintenance                                                                                        | 16                    |
| Cle                        | aning                                                                                              | 16                    |
| Act                        | ualizar software                                                                                   | 16                    |
| 8                          | Solución de problemas                                                                              | 17                    |
|                            |                                                                                                    |                       |
| 9                          | Apéndices                                                                                          | 19                    |
| <b>9</b><br>Da             | Apéndices<br>tos técnicos                                                                          | <b>19</b>             |
| <b>9</b><br>Da<br>De       | Apéndices<br>tos técnicos<br>claración CE                                                          | <b>19</b><br>19<br>20 |
| <b>9</b><br>Da<br>De<br>De | Apéndices<br>tos técnicos<br>claración CE<br>claración de la FCC                                   | <b>19</b><br>         |
| 9<br>Da<br>De<br>De<br>Cu  | Apéndices<br>tos técnicos<br>claración CE<br>claración de la FCC<br>mplimiento normativo de Canadá | <b>19</b><br>         |

## Introducción

## Estimado cliente

Gracias por adquirir este proyector.

¡Esperamos que disfrute de este producto y de las numerosas funciones que ofrece!

# Acerca de este manual de usuario

La guía de inicio rápido que se incluye con este producto le permite empezar a utilizarlo de forma rápida y sencilla. Encontrará descripciones detalladas en las siguientes secciones de este manual de usuario.

Lea atentamente todo el manual de usuario. Siga todas las instrucciones de seguridad para garantizar el correcto funcionamiento de este producto (consulte Información general de seguridad, página 4). El fabricante no se responsabiliza del incumplimiento de estas instrucciones.

## Símbolos utilizados

#### Aviso

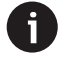

Este símbolo indica consejos que le ayudarán a utilizar este producto de forma más eficaz y sencilla.

#### iPELIGRO!

#### ¡Peligro de lesiones personales!

Este símbolo advierte de peligro de lesiones personales. Una manipulación inadecuada puede causar lesiones o daños físicos.

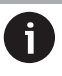

#### iPRECAUCIÓN!

#### ¡Daños al producto o pérdida de datos!

Este símbolo advierte de daños al producto y posible pérdida de datos. El manejo inadecuado puede causar daños.

## Contenido de la caja

- (1) Proyector NeoPix 450 (NPX450/INT)
- Mando a distancia con 2 pilas AAA
- ③ Guía de inicio rápido con tarjeta de garantía
- (4) 4 cables de alimentación de CA con enchufes
- 5 Adaptador de CA

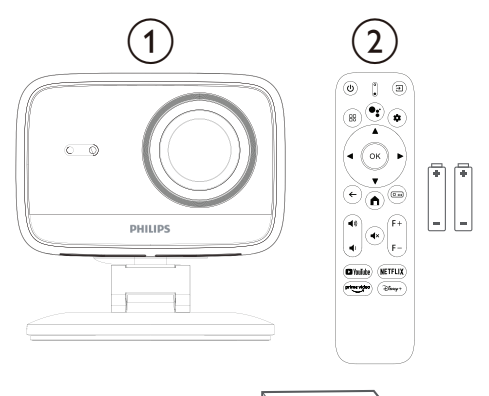

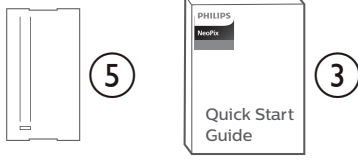

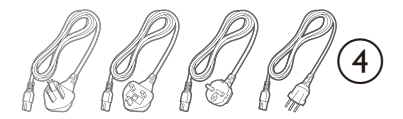

## Centro de atención al cliente

La página de soporte, la tarjeta de garantía y los manuales de usuario se encuentran aquí:

Web: www.philips.com/support

#### Contactos de soporte:

Teléfono internacional: +41 215 391 665

Consulte con su proveedor el coste de las llamadas internacionales.

Correo electrónico: support@philipsprojection.com

#### Acceda a nuestras preguntas frecuentes:

https://support.philipsprojection.com https://community.philipsprojection.com

## 1 Información general de seguridad

Tenga en cuenta todas las advertencias y notas de seguridad indicadas. No realice cambios ni ajustes que no se describan en este manual de usuario. El uso y la manipulación incorrectos pueden provocar lesiones físicas, daños al producto o pérdida de datos.

## Configuración del producto

Este producto es solo para uso en interiores. Coloque el producto de forma segura sobre una superficie estable y plana. Para evitar posibles lesiones personales o daños al producto, coloque todos los cables de forma que nadie tropiece con ellos.

No utilice el producto en habitaciones húmedas. Nunca toque el cable de alimentación ni la conexión a la red eléctrica con las manos mojadas.

Nunca utilice el producto inmediatamente después de trasladarlo de un lugar frío a uno cálido. Cuando el producto se expone a tales cambios de temperatura, la humedad puede condensarse en las piezas internas esenciales.

El producto debe tener suficiente ventilación y no debe cubrirse. No lo guarde en armarios, cajas u otros recintos cerrados durante su uso.

Proteja el producto de la luz solar directa, el calor, las fluctuaciones intensas de temperatura y la humedad. No coloque el producto cerca de calefactores o aparatos de aire acondicionado. Tenga en cuenta la información sobre la temperatura que aparece en los datos técnicos (véase **Datos técnicos, página 19**).

El uso prolongado del producto calienta la superficie. En caso de sobrecalentamiento, el producto pasa automáticamente al modo de espera.

Evite que entren líquidos en el producto. Apague el producto y desconéctelo de la red eléctrica si se produce una fuga de líquidos o sustancias extrañas. Haga que un centro de servicio técnico autorizado inspeccione el producto.

Manipule siempre el producto con cuidado. Evite tocar la lente. Nunca coloque objetos pesados o afilados sobre el producto ni sobre el cable de alimentación.

Si el producto se calienta demasiado o emite humo, apáguelo inmediatamente y desenchufe el cable de alimentación. Haga que un centro de servicio técnico autorizado inspeccione el producto. Mantenga el producto alejado de llamas abiertas (por ejemplo, velas).

#### iPELIGRO!

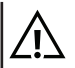

¡Riesgo de explosión con pilas de tipo incorrecto!

Existe riesgo de explosión si se utiliza un tipo de pila incorrecto.

No exponga las baterías (paquete de baterías o baterías integradas) a calor excesivo, como la luz solar o una llama abierta.

En las siguientes condiciones, puede aparecer una capa de humedad dentro del producto, lo que puede provocar fallos de funcionamiento:

- Si el producto se traslada de una zona fría a una cálida;
- Después de calentar una habitación fría;
- Cuando el producto se coloca en una habitación húmeda.

Para evitar la acumulación de humedad, proceda de la siguiente manera:

- 1 Selle el producto en una bolsa de plástico antes de trasladarlo a otra habitación para que se adapte a las condiciones ambientales.
- 2 Espere de una a dos horas antes de sacar el producto de la bolsa de plástico.

No utilice ni almacene el dispositivo en un entorno polvoriento. Las partículas de polvo y otros objetos extraños pueden dañar el dispositivo, lo que anulará la garantía del producto.

No exponga el producto a vibraciones extremas. Esto podría dañar los componentes internos.

No permita que los niños manipulen el producto sin supervisión. El material de embalaje debe mantenerse fuera del alcance de los niños.

Por su propia seguridad, no utilice el producto durante tormentas eléctricas.

## Reparaciones

No repare el producto usted mismo. Un mantenimiento inadecuado puede provocar lesiones o daños en el producto. El producto debe ser reparado por un centro de servicio autorizado.

Encuentre la información de los centros de servicio autorizados en la tarjeta de garantía incluida con este producto.

No retire la etiqueta de características de este producto, ya que esto anulará la garantía.

## Fuente de alimentación

Utilice únicamente un adaptador de corriente certificado para este producto (consulte **la información técnica, página 19**). Compruebe que la tensión de la fuente de alimentación coincida con la tensión de la red eléctrica disponible en el lugar de instalación. Este producto cumple con el tipo de tensión especificado.

La toma de corriente debe estar instalada cerca del producto y ser fácilmente accesible.

#### iPRECAUCIÓN!

Utilice siempre el botón () para apagar el proyector.

Apague el producto y desenchúfelo de la toma de corriente antes de limpiar la superficie (consulte **Limpieza, página 16**). Utilice un paño suave que no deje pelusa. Nunca utilice limpiadores líquidos, gaseosos o fácilmente inflamables (aerosoles, abrasivos, pulimentos, alcohol). Evite que la humedad entre en contacto con el interior del producto.

#### ¡PELIGRO!

¡Riesgo de irritación ocular!

Este producto está equipado con un LED (diodo emisor de luz) de alta potencia que emite una luz muy brillante. No mire directamente a la lente del proyector durante su funcionamiento. Esto podría causar irritación o daño ocular.

## 2 Vista general

### Vista trasera

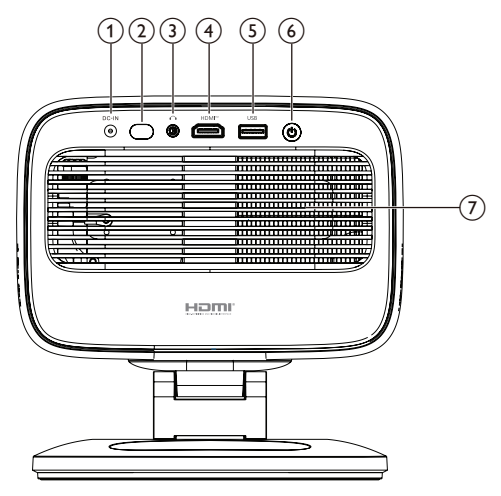

- (1) Entrada de CC
  - Conéctelo al adaptador de CA incluido.
- (2) Sensor de infrarrojos trasero

#### 3

Salida de audio de 3,5 mm; conéctelo a altavoces o auriculares externos.

④ HDMI™

Conéctelo a un puerto de salida HDMI™ de un dispositivo de reproducción.

5 USB

Conéctelo a un dispositivo de entrada USB, dispositivo de almacenamiento USB o adaptador.

- <u>⑥</u> ①
  - Enciende o apaga el proyector.
  - Cuando el proyector está encendido, el LED se ilumina en blanco.
  - Cuando el proyector está en modo de espera, el LED se ilumina en rojo.
- ⑦ Ventilación

## Vista frontal

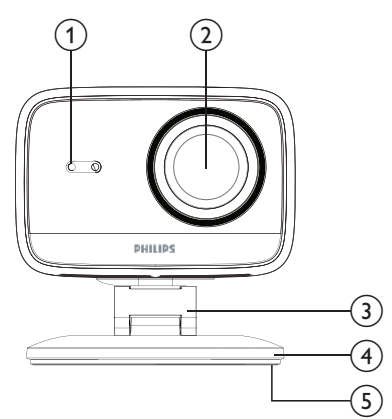

- (1) Sensor de corrección trapezoidal automática y enfoque automático
- 2 Lente de proyección
- 3 Soporte ajustable
- (4) Base
- 5 Apoyo para los pies

## Mando a distancia

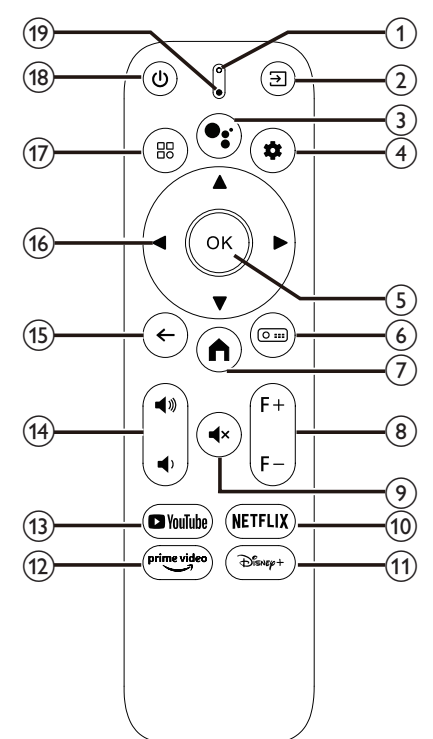

#### 1 Indicador LED

Se ilumina al pulsar un botón del mando a distancia.

② ∋

Muestra todas las fuentes de entrada y permite cambiar a otra.

#### 3

Accede al comando de voz o a la función de búsqueda (Asistente de Google).

- 4 🌣
  - Abre o cierra el menú de ajustes del proyector.
- 5 OK

Confirma una selección.

6 0 ....

Abre el submenú "Ajustes de proyección" del proyector.

- 7
  - Accede a la pantalla de inicio de Google TV.
- 8 F+/F-

Ajusta manualmente el enfoque (nitidez) de la imagen.

- ⑨ **◀**×
  - Silencia o activa el sonido de los altavoces.
- (10) NETFLIX

Abre la app de Netflix.

- ① Disney+
  - Abre la app de Disney+.
- 12 Prime Video
- Abre la app de Prime Video.
- (13) YouTube
  - Abre la app de YouTube.
- (14) ◀))/◀)

Sube o baja el volumen.

15 ←

Regresa a la pantalla anterior.

- Botones de navegación (Arriba, Abajo, Izquierda, Derecha)
  - Navega por los elementos de la pantalla.
  - Pulsa ▲/▼ o ◀/▶ para cambiar el valor de la configuración actual.
- 17 🗄

Abre o cierra el menú de configuración del proyector.

18 也

- Enciende el proyector cuando esté apagado.
- Cuando el proyector esté encendido, puedes elegir entre apagarlo, reiniciarlo o apagar la pantalla.
- (19) Micrófono

## 3 Configuración inicial

#### Aviso

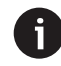

Asegúrese de que todos los dispositivos estén desconectados de sus fuentes de alimentación antes de establecer o cambiar cualquier conexión.

## Instalación del proyector

Puede instalar el proyector de cuatro maneras diferentes. Siga las instrucciones a continuación para instalarlo correctamente.

## Mesa frontal

 Coloque el proyector sobre una superficie plana, como una mesa, frente a la superficie de proyección. Esta es la forma más común de colocar el proyector para una instalación rápida y fácil transporte.

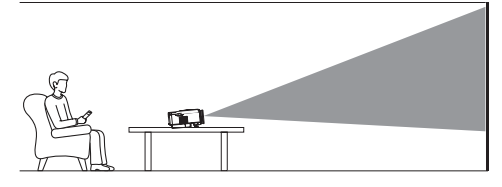

2 Si la dirección de proyección es incorrecta, abra el submenú Ajustes de proyección del proyector pulsando O en el control remoto. A continuación, seleccione Projector Projection > Front Table.

## Techo frontal

 Monte el proyector en el techo boca arriba frente a la pantalla de proyección. Se requiere un soporte para montar el proyector en el techo.

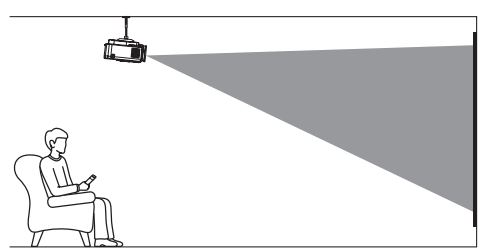

2 Si la dirección de proyección es incorrecta, abra el submenú Ajustes de proyección del proyector pulsando O en el control remoto. A continuación, seleccione Projector Projection > Front Ceiling.

## Mesa trasera

1 Coloque el proyector sobre una mesa detrás de la pantalla de proyección. Se requiere una pantalla de retroproyección especial.

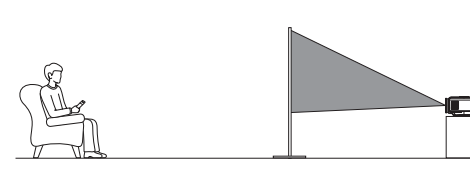

2 Si la dirección de proyección es incorrecta, abra el submenú Ajustes de Proyección del proyector pulsando (<u>o ==</u>) en el control remoto. A continuación, seleccione Projector Projection > Rear Table.

### **Techo Trasero**

1 Monte el proyector en el techo boca arriba detrás de la pantalla de proyección. Para montar el proyector en el techo detrás de la pantalla, se requiere un soporte para proyector y una pantalla de retroproyección especial.

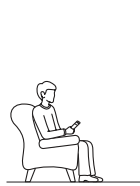

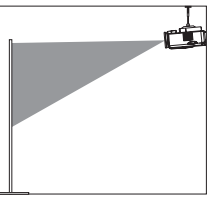

2 Si la dirección de proyección es incorrecta, abra el submenú "Ajustes de proyección" del proyector pulsando O en en el control remoto. A continuación, seleccione Projector Projection > Rear Ceiling.

# Conéctelo a la fuente de alimentación

#### iPRECAUCIÓN!

Utilice siempre el botón 🕛 para encender y apagar el proyector.

- 1 Seleccione el cable de alimentación incluido con el enchufe correcto (AUS/EU/UK/US).
- 2 Conecte el cable de alimentación al adaptador de CA.
- 3 Conecte el adaptador de CA a la toma de CC en la parte posterior del proyector.
- 4 Conecte el cable de alimentación a una toma de corriente.
  - El LED de encendido del proyector se ilumina en rojo.

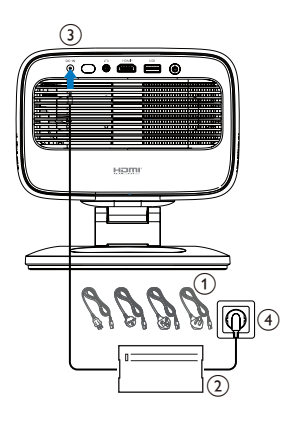

## Prepara el control remoto

#### iPRECAUCIÓN!

El uso inadecuado de las pilas puede provocar sobrecalentamiento, explosión, riesgo de incendio y lesiones. Las pilas con fugas pueden dañar el mando a distancia.

Nunca exponga el mando a distancia a la luz solar directa.

Evite deformar, desmontar o cargar las pilas.

Evite la exposición al fuego y al agua.

Sustituya las pilas agotadas inmediatamente.

Retire las pilas del mando a distancia si no lo va a utilizar durante un periodo prolongado.

- 1 Abra el compartimento de las pilas.
- 2 Introduzca las pilas suministradas (tipo AAA) con la polaridad correcta (+/-) indicada.
- 3 Cierre el compartimento de las pilas.

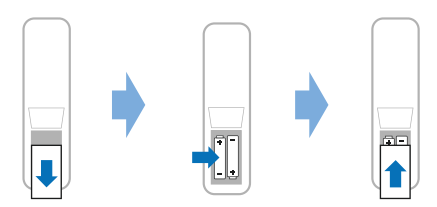

 Cuando utilice un control remoto con señales infrarrojas, apunte el control remoto al sensor IR del proyector y asegúrese de que no haya ningún obstáculo entre el control remoto y el sensor IR.

# Encienda y configure el proyector

## Encienda/apague el proyector

 Para encender el proyector, presione () en el proyector o en el control remoto. El LED de encendido del proyector cambia de rojo a blanco.

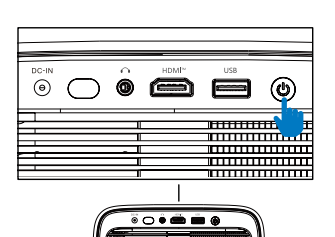

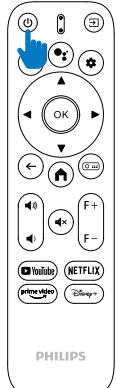

- Para apagar el proyector, pulse () dos veces en el proyector/control remoto. El proyector entra en modo de espera y su LED de encendido cambia de blanco a rojo. Consejo: Si pulsa () una vez en el proyector/control remoto, el proyector se apagará en 10 segundos a menos gue cancele la operación.
- Para apagar la pantalla y dejar el proyector encendido, pulse () en el proyector/control remoto y seleccione Pantalla apagada.
- Para apagar completamente el proyector, desconecte el cable de alimentación de la toma de corriente.

## Ajuste del enfoque de la imagen

El proyector ajusta automáticamente el enfoque de la imagen (nitidez) cada vez que se enciende o detecta un cambio en su posición o ángulo.

También puede ajustar el enfoque manualmente pulsando F+ o F- en el control remoto.

## Ajuste del tamaño de la pantalla

El tamaño de la pantalla de proyección (o tamaño de las imágenes) se determina por la distancia entre la lente del proyector y la superficie de proyección.

Este proyector tiene una distancia de proyección recomendada de 221 cm (87"), lo que crea un tamaño de pantalla de 80" (203 cm). La distancia mínima desde la superficie de proyección es de 1,1 m (40").

#### Zoom digital

Puede usar la función de zoom digital para reducir el tamaño de la pantalla.

- Abra el submenú "Ajustes de proyección" del proyector pulsando (O :::) en el control remoto. A continuación, seleccione "Zoom".
- 2 Pulse ◀/▶ para ajustar el tamaño de la pantalla. Puede reducir el tamaño de la pantalla hasta el 80 % de su tamaño original.

# Ajuste de la dirección de proyección

- El soporte ajustable cuenta con dos puntos de pivote para ajustar fácilmente la dirección de proyección y la altura del cuerpo principal.
- También puede girar el cuerpo principal y el soporte libremente alrededor de la base.

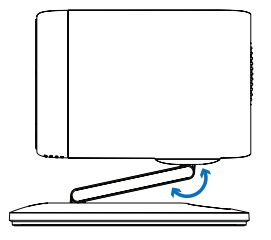

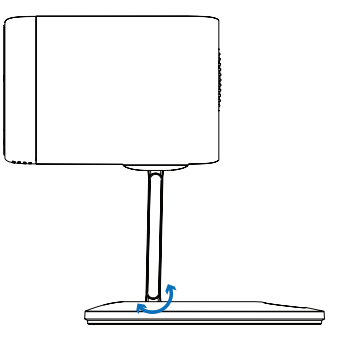

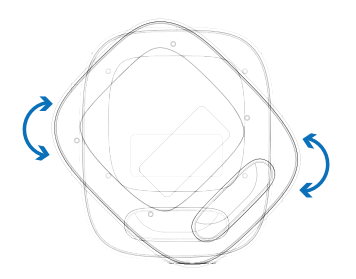

#### Corrección trapezoidal automática

De forma predeterminada, la corrección trapezoidal automática está activada y el proyector rectangulariza automáticamente la imagen cada vez que se enciende o detecta un cambio en su posición o ángulo.

Si la corrección trapezoidal automática está desactivada, siga estos pasos para activarla:

- 1 Abra el submenú "Ajustes de proyección" del proyector pulsando O== en el control remoto.
- 2 Resalte Corrección trapezoidal automática y pulse ◀/►.
- 3 Aparecerá un cuadro de diálogo.
- 4 Seleccione "Sí" para activar la corrección trapezoidal automática.

**Consejo**: Para desactivar la corrección trapezoidal automática, siga solo los pasos 1 y 2 anteriores.

## Ajuste del ángulo de corrección trapezoidal vertical y horizontal

Cuando la corrección trapezoidal automática está desactivada, puede rectangularizar manualmente la imagen ajustando los ángulos de corrección trapezoidal vertical y horizontal.

- 1 Abra el submenú "Ajustes de proyección" del proyector pulsando O== en el control remoto.
- 2 Para ajustar el ángulo de corrección trapezoidal vertical, resalte Corrección trapezoidal vertical. Para ajustar el ángulo de corrección trapezoidal horizontal, resalte Corrección trapezoidal horizontal.
- 3 Pulse **4**/**>**. para ajustar la forma de la imagen.

#### Corrección trapezoidal de cuatro esquinas

Cuando la corrección trapezoidal automática está desactivada y la corrección trapezoidal de cuatro esquinas está activada, puede hacer que la imagen sea rectangular manualmente moviendo cuatro esquinas.

Para activar la corrección trapezoidal de cuatro esquinas, siga estos pasos:

- 1 Abra el submenú Ajustes de proyección del proyector pulsando O== en el control remoto.
- 2 Seleccione 4 esquinas y pulse  $\triangleleft/\triangleright$ .
- 3 Aparecerá un cuadro de diálogo.
- 4 Seleccione Sí para activar la corrección trapezoidal de cuatro esquinas.

**Consejo**: Para desactivar la corrección trapezoidal de cuatro esquinas, siga solo los pasos 1 y 2 anteriores.

Para hacer que la imagen sea rectangular moviendo cuatro esquinas, siga estos pasos:

- 1 Abra el submenú Ajustes de proyección del proyector pulsando 🖸 📰 en el control remoto.
- 2 Seleccione *4 esquinas* Ajuste y pulse el botón **OK**.
- 3 Siga las instrucciones en pantalla para ajustar la forma de la imagen.

## Configurar Google TV

Al encender el proyector por primera vez o después de restablecer la configuración predeterminada de fábrica del adaptador de Google TV integrado, Google TV se iniciará y le solicitará que configure algunos ajustes básicos.

Tras la configuración, Google TV iniciará sesión en su cuenta de Google y se conectará a una red Wi-Fi.

#### Requisitos

- Una conexión a internet Wi-Fi
- Una cuenta de Google

## Paso 1: Emparejar el control remoto con el proyector

Siga las instrucciones en pantalla para emparejar el control remoto con el proyector.

Tras el emparejamiento, aparecerá la pantalla de bienvenida y podrá usar el control remoto para navegar por la interfaz de usuario en pantalla de Google TV.

## Paso 2: Seleccionar el idioma

Pulse el botón de navegación hacia abajo o hacia arriba del control remoto para seleccionar el idioma de visualización preferido para Google TV. Luego, pulse el botón **OK** para confirmar y continuar con el siguiente paso.

**Nota**: El idioma de visualización predeterminado es **inglés (Estados Unidos)** y no todos los idiomas están disponibles.

# Paso 3: Selecciona tu región o país

Presiona el botón de navegación hacia abajo o hacia arriba en el control remoto para resaltar tu región o país. Luego, presiona el botón **OK** para confirmar y continuar con el siguiente paso.

### Paso 4: Conéctese a una red Wi-Fi

- Seleccione una red de la lista de redes Wi-Fi mostradas y pulse el botón OK. Se le solicitará que introduzca la contraseña para conectarse a la red mediante el teclado en pantalla.
- 2 Introduzca la contraseña pulsando los botones de navegación y OK. Consejos: Mantenga pulsado un botón de navegación para desplazarse rápidamente a la tecla deseada.
- 3 Seleccione la marca de verificación en el teclado y pulse el botón **OK**.
- 4 Espere un momento a que se establezca la conexión.

#### Notas:

- Si se conecta a una red Wi-Fi abierta (no segura), no se le solicitará que introduzca la contraseña y la conexión se establecerá automáticamente.
- La próxima vez que encienda el proyector, intentará reconectarse automáticamente a la última red Wi-Fi a la que se conectó, a menos que desconecte manualmente la red, la olvide o restablezca la configuración de fábrica del adaptador de Google TV integrado.

### Paso 5: Inicie sesión en su cuenta de Google y finalice la configuración

- 1 Siga las instrucciones en pantalla para iniciar sesión en su cuenta de Google.
- 2 Para finalizar la configuración, siga las instrucciones en pantalla.

## 4 Usar Google TV

Verás una pantalla de inicio de Google TV similar a la que se muestra a continuación después de completar la configuración.

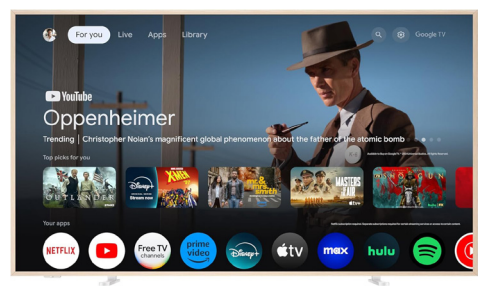

La pantalla de inicio de Google TV es el punto de partida para iniciar todas las actividades en tu dispositivo de entretenimiento Google TV. En esta pantalla, puedes buscar programas y películas para ver. También encontrarás los programas y películas que has empezado, sugerencias de vídeos y recomendaciones personalizadas.

Google TV te ofrece diversas funciones, como:

- Ver una amplia gama de películas y programas desde tus apps favoritas.
- Transmitir música desde apps de música.
- Descargar apps de Google Play.
- Jugar a juegos online desde Google Play Juegos.
- Introducción de comandos por voz y búsqueda universal en múltiples servicios.

## Navegación por Google TV

Puedes usar el mando a distancia dedicado de Google TV para navegar por la interfaz de usuario en pantalla de Google TV e iniciar comandos de voz o búsquedas.

- Pulsa en el mando a distancia para acceder a la función de búsqueda por voz.

## Configurar Google TV

Puede seleccionar the en la parte superior de la pantalla de inicio para abrir el panel de configuración y acceder a diversas opciones relacionadas con Google TV, como la gestión de aplicaciones, privacidad y seguridad, la configuración de Wi-Fi y la configuración de sonido.

## Usar un teclado o ratón con cable

· Conecte el conector USB de su ratón o teclado

con cable al puerto USB del proyector.

- Utilice las teclas del teclado para navegar por la pantalla, seleccionar e introducir texto, igual que con un ordenador.
- Utilice la rueda y el botón izquierdo del ratón para navegar y seleccionar. Pulse el botón derecho del ratón para volver a la pantalla anterior.

### Usar un dispositivo Bluetooth

Puede emparejar un dispositivo Bluetooth (teclado, ratón, mando, altavoz, etc.) con el proyector. Tras completar el emparejamiento, podrá usar el dispositivo Bluetooth con su Google TV.

Para emparejar un dispositivo Bluetooth, siga estos pasos:

- 1 Seleccione 🏟 en la parte superior de la pantalla de inicio para abrir el panel de configuración.
- 2 Seleccione **Bluetooth** en el panel de configuración.
- 3 Seleccione Emparejar accesorio. En la pantalla, verás una lista de dispositivos Bluetooth cercanos.
- 4 Activa el modo de emparejamiento de tu dispositivo Bluetooth. El dispositivo se añadirá a la lista en pantalla.
- 5 Selecciona tu dispositivo Bluetooth.
- 6 Cuando tu Google TV indique "¿Emparejar con este dispositivo?", selecciona **Emparejar**. El dispositivo se emparejará en unos segundos.

## Transmitir contenido a Google TV

Puedes transmitir contenido desde teléfonos, tabletas o portátiles a tu Google TV.

Importante: Solo puedes transmitir desde la última versión de una app compatible con Chromecast o un navegador Chrome en un dispositivo conectado a la misma red Wi-Fi que tu Google TV.

Para iniciar la transmisión, sigue estos pasos:

- 1 Conecta tu dispositivo a la misma red Wi-Fi que tu Google TV.
- 2 Abre la app que contiene el contenido que quieres transmitir.
- 3 En la app, busca y selecciona Transmitir 🚮.
- 4 En tu dispositivo, selecciona el nombre de tu Google TV.
- 5 Cuando Transmitir 🔊 cambie de color, significa que la conexión es correcta.

Consejo: Para detener la transmisión, en tu dispositivo, selecciona Transmitir 🔊 y luego Desconectar.

#### Aviso

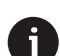

Para una mejor transmisión, utilice una red Wi-Fi de 5 GHz.

No se puede transmitir contenido protegido por derechos de autor de Netflix, Amazon Prime Video, Hulu, etc.

# Restablecer la configuración de fábrica del Google TV Dongle

- 1 Selecciona 🏟 en la parte superior de la pantalla de inicio para abrir el panel de ajustes.
- 2 Ve a All settings > System > About > Reset y selecciona Restablecer configuración de fábrica.
- 3 Sigue las instrucciones en pantalla para iniciar el restablecimiento de fábrica del Google TV Dongle integrado.

#### Aviso

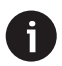

A factory reset erases all your personal information and downloaded apps and you can't reverse this action.

Tip: For more tips about using Google TV, visit <u>https://support.google.com/googletv</u>.

Google TV is the name of this device's software experience.

Google, Google Play, YouTube, Google TV and other marks are trademarks of Google LLC. Google Assistant is not available in certain languages and countries.

## 5 Conectar a otros dispositivos

# Conectar a un ratón, teclado o mando USB

Puede conectar un ratón, teclado o mando USB al proyector para navegar rápida y fácilmente por los menús, introducir contraseñas, buscar películas y series, jugar, etc.

**Nota**: No todos los juegos y aplicaciones son compatibles con un ratón y un teclado.

# Conectar a un ratón, teclado o mando USB

Para conectar un ratón, teclado o mando USB, conéctelo al puerto **USB** del proyector.

**Consejo**: Puede conectar más de un dispositivo a un puerto USB mediante un concentrador USB. Conecte los dispositivos a los puertos USB del concentrador y, a continuación, conecte el concentrador al proyector.

**Nota**: Al usar un ratón o teclado USB inalámbrico, la conexión puede perderse o ralentizarse, según la distancia entre los dos dispositivos y el estado de la señal.

### Usar un ratón, teclado o mando USB

Una vez conectado, el ratón, teclado o mando USB funcionará sin necesidad de configuración adicional.

#### Ratón

- Mueva el ratón y aparecerá un puntero circular en la pantalla.
- Mueva el ratón y haga clic izquierdo para navegar por la interfaz de usuario del proyector como en una computadora. El botón izquierdo funciona como OK en el control remoto.
- Gire la rueda para desplazarse hacia arriba o hacia abajo.

#### Teclado

- El teclado es ideal para introducir texto en campos de texto, lo que le permite escribir mucho más rápido y ver más de la pantalla al eliminar la necesidad del teclado en pantalla.
   Consejo: Es posible que deba presionar Esc para ocultar el teclado en pantalla.
- Use las teclas de flecha e Intro para navegar por la interfaz de usuario del proyector. Funcionan como los botones de navegación y OK en el control remoto, respectivamente.

- Presione Tab o Shift+Tab para ir al elemento siguiente o anterior. Presione la tecla de menú para acceder a más opciones cuando se selecciona una aplicación o se reproduce un video.
- Presione Windows+Backspace para volver a la pantalla anterior. Presiona Inicio o Alt+Esc para volver a la pantalla de inicio.
- Muchos atajos de teclado funcionan igual que en una computadora, incluyendo Alt+Tab para cambiar entre aplicaciones recientes y Ctrl+X/C/ V para Cortar/Copiar/Pegar.

#### Mando

- Puedes usar tu mando con juegos compatibles con mandos.
- También puedes usar el mando para navegar por la interfaz de usuario del proyector y abrir aplicaciones.

### Conectar a un dispositivo de reproducción mediante HDMI™

Puede conectar un dispositivo de reproducción (por ejemplo, un reproductor de Blu-ray, una consola de videojuegos, una videocámara, una cámara digital o un PC) al proyector mediante la conexión HDMI<sup>™</sup>. Con esta conexión, las imágenes se muestran en la pantalla de proyección y el audio se reproduce en el proyector.

 Con un cable HDMI<sup>™</sup>, conecte el puerto HDMI<sup>™</sup> del proyector a la salida HDMI<sup>™</sup> de un dispositivo de reproducción.

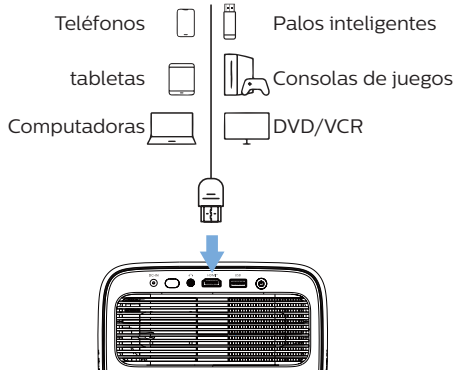

2 Pulsa  $\rightarrow$  en el control remoto y selecciona *HDMI*.

## Conectar a un adaptador

Puedes conectar un adaptador (p. ej., Amazon Fire Stick, Roku Stick o Chromecast) al proyector para ver videos fácilmente por internet. Con esta conexión, las imágenes se muestran en la pantalla de proyección y el audio se reproduce en el proyector.

- 1 Conecta el adaptador al puerto **HDMI™** del proyector directamente o con un cable HDMI™.
- 2 Conecta el adaptador al puerto USB del proyector con un cable USB. Nota: La corriente máxima suministrada por este puerto es de 5 V 1,5 A.

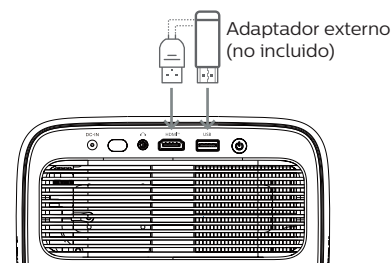

3 Pulsa  $\rightarrow$  en el control remoto y selecciona *HDMI*.

# Conectar un dispositivo de almacenamiento USB

El proyector cuenta con un administrador de archivos preinstalado que te permite reproducir o ver los siguientes tipos de archivos almacenados en un dispositivo de almacenamiento USB:

- La mayoría de los archivos de video, audio e imagen;
- Archivos de texto, archivos PDF y documentos de Microsoft Office.

#### Aviso

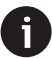

El proyector admite un dispositivo de almacenamiento USB formateado para el sistema de archivos FAT16 o FAT32.

- 1 Conecte su dispositivo de almacenamiento **USB** al puerto USB del proyector.
- 2 Para abrir el Administrador de archivos, pulse → en el control remoto y seleccione USB.
- 3 Utilice los botones de navegación y el botón **OK** para seleccionar y abrir archivos.

# Conexión a altavoces o auriculares con cable

Puede conectar altavoces o auriculares con cable al proyector. Con esta conexión, el audio del proyector se reproduce a través de los altavoces o auriculares externos.

> Los altavoces internos del proyector se desactivan automáticamente al conectar altavoces o auriculares externos.

#### iPELIGRO!

#### ¡Peligro de daños auditivos!

Antes de conectar los auriculares, baje el volumen del proyector.

No utilice el proyector a un volumen alto durante un tiempo prolongado, especialmente con auriculares. Esto podría causar daños auditivos.

1 Con un cable de audio de 3,5 mm, conecte el conector del proyector a la entrada de audio analógica (conector de 3,5 mm o conectores rojo y blanco) de los altavoces externos. O bien, conecte el conector del proyector a los auriculares.

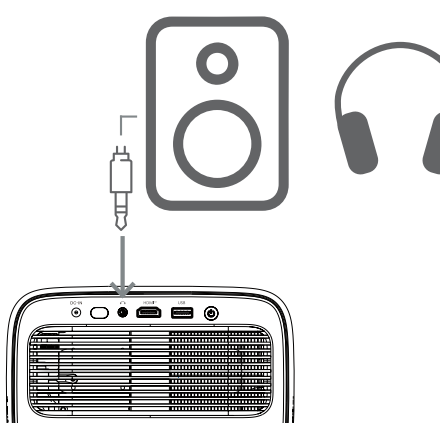

2 Después de conectar los altavoces o los auriculares, presione ◄ ))/◀) en el control remoto para ajustar el volumen al nivel deseado.

## 6 Cambiar la configuración del proyector

Esta sección le ayuda a cambiar la configuración del proyector mediante el menú de configuración.

- 1 Pulse 🏟 en el control remoto para abrir el menú de configuración del proyector.
- 2 Utilice los botones de navegación y el botón (Aceptar) para seleccionar un elemento del menú.
- 3 Pulse ◄/► o ▲/▼ para seleccionar un valor para el elemento del menú. Nota: Para algunos elementos del menú, como Calibración horizontal, siga las instrucciones en pantalla para realizar cambios.
- 4 Para la mayoría de los elementos del menú, el cambio se aplicará al seleccionar un valor diferente. Si el cambio no se aplica, pulse el botón Aceptar para realizarlo.
- 5 Pulse to una vez o pulse una o más veces para cerrar el menú de configuración del proyector.

### Configuración de imagen

Puede ver y cambiar la siguiente configuración de imagen.

- Modo de color: Puede configurar el proyector para que utilice los siguientes modos de color, según su entorno de visualización o preferencias. Tras seleccionar un modo de color, puede modificar su configuración.
  - Estándar: Muestra la imagen con la configuración de color estándar.
  - TV: Optimiza la configuración de color para TV.
  - *Película*: Optimiza la configuración de color para películas.
- Usuario: Define su propia configuración.
- Brillo: Ajusta el brillo general de la pantalla.
- Contraste: Ajusta el contraste de las áreas brillantes y oscuras de la imagen.
- Temperatura de color: Puede configurar el proyector para que utilice los siguientes tipos de temperatura de color. Si selecciona Usuario, puede definir su propia configuración modificando Ganancia de rojo, Ganancia de verde, Ganancia de azul, Desplazamiento de rojo, Desplazamiento de verde y Desplazamiento de azul.
  - 6500K: Hace que la imagen sea más rojiza.
  - 7500K: Utiliza una temperatura de color moderada.
  - 9300K: Hace que la imagen sea más azulada.
  - Usuario: Define su propia configuración. Matiz: Ajusta el matiz de la imagen proyectada.

- Saturación: Ajusta la intensidad de los colores.
- Nitidez: Ajusta la claridad de los detalles en la imagen proyectada.
- Restablecer configuración de color actual: Selecciona Sí para restablecer todos los ajustes del modo de color seleccionado.

#### Configuración de audio

Puede ver y cambiar la siguiente configuración de audio.

- Modo de audio: Puede configurar el proyector para que utilice los siguientes modos de audio, según su entorno, tipo de audio o preferencias. Si selecciona Usuario, puede ajustar la configuración mediante el ecualizador de audio en pantalla.
  - Estándar: Optimice la configuración de audio general.
  - Música: Optimice la configuración para música.
  - *Película*: Optimice la configuración para películas.
  - Usuario: Defina su propia configuración.

#### Ajustes de proyección

Puede ver y cambiar los siguientes ajustes de proyección.

- Proyección del proyector: Ajuste la proyección a la dirección correcta según la instalación del proyector.
- Calibración horizontal: Ajuste la alineación horizontal del proyector para corregir la inclinación de la imagen y obtener una pantalla recta y rectangular.
- Corrección trapezoidal automática: Seleccione Habilitar para habilitar la corrección trapezoidal automática o Deshabilitar para deshabilitarla. El valor predeterminado es Habilitar.
- Corrección trapezoidal vertical: Convierte la imagen en rectangular manualmente ajustando los ángulos de corrección trapezoidal vertical. Nota: Esta opción de menú solo está visible cuando la corrección trapezoidal automática está deshabilitada.
- Corrección trapezoidal horizontal: Convierte la imagen en rectangular manualmente ajustando los ángulos de corrección trapezoidal horizontal.
   Nota: Esta opción de menú solo está visible cuando la corrección trapezoidal automática está deshabilitada.
- 4 esquinas: Seleccione Habilitar para habilitar el ajuste de 4 esquinas o Deshabilitar para deshabilitarlo. El valor predeterminado es Deshabilitar.
- Ajuste de 4 esquinas: Seleccione esta opción para convertir la imagen en rectangular manualmente moviendo cuatro esquinas de la imagen.
- · Zoom: Reduzca la pantalla hasta el 80 % de su

tamaño completo. El valor predeterminado es 1.0 (sin reducción de escala). **Nota**: Esta opción de menú solo está visible cuando el Ajuste de 4 Esquinas está desactivado.

- Enfoque manual: Después de seleccionar esta opción de menú, pulse ◄/▶ o ▲/▼ para ajustar el enfoque manualmente.
- Enfoque automático: Seleccione Habilitar para activar el enfoque automático o Deshabilitar para desactivarlo. El valor predeterminado es Habilitar.

#### Otras configuraciones

Puede ver y cambiar las siguientes configuraciones adicionales.

- Apagado automático: Seleccione un periodo de tiempo para que el proyector se apague automáticamente después del periodo de inactividad seleccionado. El valor predeterminado es 20 min.
- Temporizador de apagado: Seleccione un periodo de tiempo después del cual el proyector se apagará automáticamente. El valor predeterminado es Deshabilitar.
- Ahorro de energía dinámico: Seleccione Habilitar para habilitar el ahorro de energía dinámico o Deshabilitar para deshabilitarlo. El valor predeterminado es Habilitar.
- Restablecer configuración: Restablezca todos los ajustes del proyector (excepto el idioma) modificados a los valores predeterminados de fábrica.
- Restablecer valores predeterminados de fábrica: Restablezca el producto a sus valores predeterminados de fábrica. Tras el restablecimiento de fábrica, el proyector se reiniciará. Nota: Esto no restablecerá el adaptador de Google TV integrado. Para saber cómo restablecer el adaptador, consulte Restablecimiento de fábrica del adaptador de Google TV, página 12.
- Idioma: Seleccione el idioma de visualización que prefiera.
- Información: Vea las horas de la fuente de luz, la versión del sistema, la información de la memoria, el número de serie, la fuente y la resolución de este producto.

## 7 Maintenance

## Cleaning

#### ¡PELIGRO!

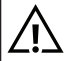

Siga las siguientes instrucciones para limpiar el proyector:

Utilice un paño suave que no deje pelusa. Nunca utilice limpiadores líquidos ni fácilmente inflamables (aerosoles, abrasivos, pulimentos, alcohol, etc.). Evite que la humedad entre en contacto con el interior del proyector. No rocíe el proyector con líquidos de limpieza.

Limpie las superficies con cuidado. Tenga cuidado de no rayarlas.

## Limpieza de la lente

Utilice un cepillo suave o papel de limpieza para limpiar la lente del proyector.

#### ¡PELIGRO!

¡No utilice ningún producto de limpieza líquido!

No utilice ningún producto de limpieza líquido para limpiar la lente, ya que esto podría dañar su película protectora.

## Actualizar software

Puede encontrar el software más reciente del proyector en <u>www.philips.com/support</u> para que pueda disfrutar de las mejores funciones y soporte del proyector.

#### iPRECAUCIÓN!

0

No apague el proyector ni retire la unidad flash USB durante una actualización de software.

### Actualizar el software mediante USB

- Visite <u>www.philips.com/support</u>, busque su producto (número de modelo: NPX450/INT), abra la página de soporte y localice "Software y controladores". Compruebe la última versión del software.
- 2 Pulse the en el control remoto para abrir el menú de configuración del proyector. Seleccione Información para comprobar la versión actual del software. Continúe con el siguiente paso si la última versión del software es posterior a la actual.
- 3 Desde la página de soporte que abrió en el paso 1, descargue el archivo de instalación del software a una unidad flash USB. Descomprima el archivo descargado y guárdelo en el directorio raíz de la unidad flash USB.
- 4 Conecte la unidad flash USB al proyector.
- 5 El proyector muestra un cuadro de diálogo en pantalla que le pregunta si desea actualizar el software.
- 6 Seleccione Sí y siga las instrucciones en pantalla para completar la actualización.

## 8 Solución de problemas

## Apagado y reinicio

Si se produce un problema y no puede resolverlo con las instrucciones de este manual de usuario, pruebe los siguientes pasos.

- 1 Apague el proyector pulsando 🛈 dos veces.
- 2 Espere al menos 10 segundos.
- 3 Encienda el proyector pulsando ().
- 4 Si el problema persiste, póngase en contacto con uno de nuestros centros de atención al cliente o con su distribuidor.

| Problema                                                                 | Solution                                                                                                    |
|--------------------------------------------------------------------------|----------------------------------------------------------------------------------------------------|
| El proyector no se enciende.                                             | <ul> <li>Desconecte y vuelva a conectar el cable de<br/>alimentación e intente encender el proyector<br/>nuevamente.</li> </ul>                                   |
| El proyector no se apaga.                                                | ・ Mantenga pulsado ひ durante más de diez segundos. Si esto no funciona, desconecte el cable de alimentación.                                                      |
| No hay imagen del dispositivo HDMI™ externo.                             | 1. Comprueba si has cambiado la fuente de entrada a <i>HDMI</i> .                                                                                                 |
|                                                                          | <ol> <li>Desconecta el cable HDMI<sup>™</sup> o apaga el dispositivo<br/>HDMI<sup>™</sup>.</li> </ol>                                                             |
|                                                                          | 3. Espera <b>tres</b> segundos.                                                                                                    |
|                                                                          | <ol> <li>Vuelve a conectar el cable HDMI<sup>™</sup> o enciende el<br/>dispositivo HDMI<sup>™</sup>.</li> </ol>                                                   |
| No hay sonido del dispositivo externo                                    | Revisa los cables del dispositivo externo.                                                                                                    |
| conectado.                                                               | <ul> <li>Comprueba que el sonido esté activado en el<br/>dispositivo externo.</li> </ul>                                                                          |
|                                                                          | <ul> <li>Solo los cables originales del fabricante del dispositivo<br/>pueden funcionar.</li> </ul>                                                               |
| No hay sonido del dispositivo de salida HDMI™<br>externo.                | <ul> <li>En el dispositivo de salida HDMI<sup>™</sup>, configure la<br/>configuración de audio en Multicanal (datos sin<br/>procesar) y Estéreo (PCM).</li> </ul> |
| No hay sonido al conectar el ordenador<br>mediante un cable HDMI™.       | Verifique que el sonido esté activado en el ordenador.                                                                                                    |
| Solo aparece el menú de inicio, no la imagen<br>del dispositivo externo. | <ul> <li>Compruebe que los cables estén conectados a las<br/>tomas correctas.</li> </ul>                                                                          |
|                                                                          | Compruebe que el dispositivo externo esté encendido.                                                                                                    |
|                                                                          | <ul> <li>Compruebe que la salida de vídeo del dispositivo<br/>externo esté activada.</li> </ul>                                                                   |
| Solo aparece el menú de inicio, no la imagen del ordenador conectado.    | <ul> <li>Compruebe que la salida HDMI<sup>™</sup> del ordenador esté<br/>activada.</li> </ul>                                                                     |
|                                                                          | <ul> <li>Compruebe que la resolución del ordenador sea<br/>1920*1080.</li> </ul>                                                                                  |
| El proyector se apaga solo.                                              | <ul> <li>Cuando el proyector está funcionando durante un<br/>período prolongado, la superficie se calienta.</li> </ul>                                            |
|                                                                          | <ul> <li>Compruebe que el cable de alimentación esté<br/>conectado correctamente.</li> </ul>                                                                      |
| El proyector no puede leer el dispositivo de almacenamiento USB.         | <ul> <li>El proyector no es compatible con el sistema de<br/>archivos exFAT.</li> </ul>                                                                           |
|                                                                          | <ul> <li>Formatee el dispositivo de almacenamiento USB en<br/>formato FAT32 o NTFS y luego úselo.</li> </ul>                                                      |

| Problema                                                                                                    | Solution                                                                                                    |
|----------------------------------------------------------------------------------------------------|----------------------------------------------------------------------------------------------------|
| El proyector no responde a los comandos del control remoto.                                                      | Compruebe las pilas del mando a distancia.                                                                                                    |
| La temperatura de la superficie del proyector es alta.                                                           | <ul> <li>Es normal que este proyector genere calor moderado<br/>durante su funcionamiento.</li> </ul>                                                                                                    |
| El proyector no funciona después de conectarlo<br>a una computadora portátil.                                    | <ul> <li>Compruebe que el cable HDMI<sup>™</sup> esté conectado<br/>correctamente.</li> <li>Asegúrese de que la computadora portátil esté<br/>configurada en modo proyector.</li> </ul>                                                                                                    |
| No puedo emparejar el proyector con un<br>dispositivo Bluetooth.                                                 | <ul> <li>Encienda el dispositivo Bluetooth y asegúrese de que esté en modo de emparejamiento.</li> <li>Coloque el dispositivo Bluetooth a menos de 10 m (33 pies) del proyector.</li> <li>Para conectar un dispositivo Bluetooth al proyector, siga las instrucciones de la sección<b>Usar un dispositivo Bluetooth, página 11.</b></li> <li>Si ya hay otro dispositivo Bluetooth conectado al proyector, desconéctelo.</li> <li>Aleje el proyector de otros dispositivos (microondas, router inalámbrico, etc.) que emitan señales de radiofrecuencia.</li> </ul>         |
| Después de conectar un dispositivo Bluetooth,<br>no hay sonido ni del proyector ni del dispositivo<br>Bluetooth. | <ul> <li>Comprueba si el volumen del dispositivo Bluetooth está<br/>al mínimo.</li> <li>Comprueba si el volumen del proyector está al mínimo.</li> <li>Comprueba si la reproducción ha comenzado.</li> <li>Intenta reproducir otro archivo de vídeo/audio.</li> <li>Intenta volver a conectar los dos dispositivos.</li> </ul>                                                                                                    |
| Píxeles negros/blancos                                                                                           | Una pantalla LCD puede contener una pequeña<br>cantidad de píxeles que no funcionan correctamente<br>(también conocidos como "píxeles muertos" o "píxeles<br>negros"). Su pantalla ha sido inspeccionada y cumple<br>con las especificaciones del fabricante, lo que significa<br>que cualquier defecto en los píxeles no afecta su<br>funcionamiento ni su uso. Sin perjuicio de lo anterior, los<br>píxeles muertos o los píxeles negros que no superen los 5<br>puntos cumplen con las especificaciones de fábrica y no<br>se consideran un defecto bajo esta garantía. |
|                                                                                                    | Depósito de polvo - Exclusión de la garantía:<br>Con el tiempo, el polvo puede acumularse dentro del<br>proyector. Esto puede afectar la calidad de la imagen e<br>incluso interrumpir el funcionamiento del dispositivo. Sin<br>embargo, este fenómeno no se considera un defecto bajo<br>esta garantía.<br>Recomendamos limpiar regularmente la lente con un<br>paño suave apto para limpiar cristales. También puede<br>introducir aire seco por las rejillas de ventilación para<br>eliminar el polvo del motor óptico del dispositivo.                                |

## 9 Apéndices

## Datos técnicos

#### Tecnología/Óptica

| Tecnología de pantalla                    | LCD                       |
|-------------------------------------------|---------------------------|
| Fuente de luz                             | LED                       |
| Brillo                                    | 500 lúmenes ANSI          |
| Resolución                                | 1920 x 1080 píxeles       |
| Vida útil del LED                         | más de 30.000 horas       |
| Relación de contraste                     |                           |
| Relación de aspecto                       |                           |
| Relación de proyección                    |                           |
| Tamaño de pantalla (diagonal)             | )hasta 100"               |
| Distancia de pantalla                     |                           |
|                                           | " para pantalla de 80"    |
| Soporte Ergonómico, ajustab               | ole en altura y giratorio |
| Modos de proyección                       |                           |
| Ajuste de enfoque                         | Automático                |
| Corrección trapezoidalCorre<br>automática | ección trapezoidal H/V    |
| Corrección de 4 esquinas                  | Sí                        |
| Zoom digital                              | Sí (80-100%)              |
| Temporizador de apagado aut               | omáticoSí                 |
|                                           |                           |

#### Sistema operativo

Google TV con aplicaciones preinstaladas: Netflix, Amazon Prime Video, YouTube, Disney+, etc. (Las aplicaciones pueden variar según la disponibilidad)

#### Sonido

Altavoces integrados: 2 x 5 W Tipo de altavoz: estéreo

#### Conexión

Incluye dispositivo de streaming Google TV para acceder a las aplicaciones Entrada HDMI™: 1 USB-A (salida de 5 V/1,5 A + unidad externa): 1 Salida de audio de 3,5 mm: 1 Wi-Fi: 802.11a/b/g/n/ac, 2,4 + 5 GHz Duplicación de pantalla Wi-Fi: Sí Bluetooth: Para conectar mandos, altavoces, ratón, teclado, etc.

#### Fuente de alimentación

| Consumo de e | nergía: en funcionamiento     | .94,34 W |
|--------------|-------------------------------|----------|
| en espera    |                               | 0,226 W  |
| Entrada      | . CA 100-240 V, 50/60 Hz, 2,5 | A (máx.) |

#### Dimensiones y peso

sin embalaje (ancho x profundidad x alto)

|                        | 195 x 219 x 194 mm |
|------------------------|--------------------|
| Embalado (An x P x Al) |                    |
| Peso neto              |                    |
| Peso bruto             |                    |

#### Requisitos de temperatura

Temperatura de funcionamiento: 5 °C - 35 °C Temperatura de almacenamiento: < 60 °C

#### Contenido del paquete

- 1. Proyector NeoPix 450
- 2. Mando a distancia
- 3. Adaptador de CA
- 4. Cables de alimentación (AUS, UE, RU, EE. UU.)
- 5. Pilas AAA para el mando a distancia
- 6. Guía de inicio rápido con tarjeta de garantía

#### Modelo

NPX450/INT EAN: 7640186962759 UPC: 667619993149

## Declaración CE

- El producto solo debe conectarse a una interfaz USB versión 2.0 o superior.
- El adaptador debe instalarse cerca del equipo y ser fácilmente accesible.
- La temperatura de funcionamiento del EUT no debe superar los 35 °C ni ser inferior a 5 °C.
- El enchufe se considera un dispositivo de desconexión del adaptador.
- La banda UNII 5150-5250 MHz es solo para uso en interiores.
- El dispositivo cumple con las especificaciones de RF cuando se utiliza a 20 cm del cuerpo.

Por la presente, Screeneo Innovation SA declara que este producto cumple con los requisitos esenciales y otras disposiciones pertinentes de la Directiva 2014/53/UE.

# CE

La Declaración de Conformidad se puede consultar en el sitio www.philips.com.

| Bandas de frecuencia    | Potencia máxima de<br>salida |
|-------------------------|------------------------------|
| BT EDR (PIRE)           | 9,09 dBm                     |
| BT BLE (PIRE)           | 4,85 dBm                     |
| Wi-Fi de 2,4 GHz (PIRE) | 17,88 dBm                    |
| Wi-Fi 5GHZ (PIRE)       | 17,89 dBm                    |

## Declaración de la FCC

#### 15.19 Requisitos de etiquetado.

Este dispositivo cumple con la sección 15 de las Normas de la FCC. Su funcionamiento está sujeto a las dos condiciones siguientes: (1) Este dispositivo no puede causar interferencias perjudiciales y (2) este dispositivo debe aceptar cualquier interferencia recibida, incluidas las que puedan causar un funcionamiento no deseado.

#### 15.21 Información para el usuario.

Cualquier cambio o modificación no aprobado expresamente por la parte responsable del cumplimiento podría anular la autorización del usuario para operar el equipo.

#### 15.105 Información para el usuario.

Este equipo ha sido probado y cumple con los límites establecidos para dispositivos digitales de Clase B. según la Parte 15 de las Normas de la FCC. Estos límites están diseñados para proporcionar una protección razonable contra interferencias perjudiciales en instalaciones residenciales. Este equipo genera, utiliza y puede radiar energía de radiofrecuencia y, si no se instala y utiliza de acuerdo con las instrucciones, puede causar interferencias perjudiciales en las comunicaciones por radio. Sin embargo, no se garantiza que no se produzcan interferencias en una instalación específica. Si este equipo causa interferencias periudiciales en la recepción de radio o televisión, lo cual puede determinarse encendiéndolo y apagándolo, se recomienda al usuario que intente corregir la interferencia mediante una o más de las siguientes. medidas<sup>.</sup>

- · Reorientar o reubicar la antena receptora.
- Aumentar la separación entre el equipo y el receptor.
- Conectar el equipo a una toma de corriente de un circuito diferente al del receptor.
- Consultar al distribuidor o a un técnico de radio/ televisión con experiencia para obtener ayuda.

Durante el funcionamiento, la distancia entre el usuario y la antena debe ser de al menos 20 cm. Esta distancia garantizará que haya suficiente distancia con una antena externa correctamente instalada para cumplir con los requisitos de exposición a radiofrecuencia.

FCC ID: 2ASRT-NPX450

## Cumplimiento normativo de Canadá

Este dispositivo cumple con las normas ICES-3 (B)/ NMB-3(B) de Industry Canada.

**Declaración RSS-Gen y RSS-247**: Este dispositivo cumple con las normas RSS de Industry Canada.

Su funcionamiento está sujeto a las dos condiciones siguientes:

- 1 Este dispositivo no puede causar interferencias y
- 2 Este dispositivo debe aceptar cualquier interferencia, incluidas las que puedan causar un funcionamiento no deseado.

#### Declaración de exposición a la radiación de

**radiofrecuencia**: El dispositivo cumple con la exención de los límites de evaluación rutinaria de la sección 2.5 de RSS102 y los usuarios pueden obtener información canadiense sobre la exposición a la radiación de radiofrecuencia y su cumplimiento.

Este dispositivo debe instalarse y utilizarse a una distancia mínima de 20 centímetros (7,8 pulgadas) del cuerpo.

## Otro aviso

La preservación del medio ambiente como parte de un plan de desarrollo sostenible es una preocupación esencial de Screeneo Innovation SA. El objetivo de Screeneo Innovation SA es operar sistemas respetuosos con el medio ambiente y, por consiguiente, ha decidido integrar el rendimiento ambiental en el ciclo de vida de estos productos, desde la fabricación hasta la puesta en servicio, el uso y la eliminación.

**Baterías**: Si su producto contiene baterías, debe desecharlas en un punto de recogida adecuado.

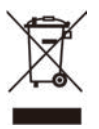

**Producto**: El símbolo de la papelera tachada en el producto indica que pertenece a la familia de aparatos eléctricos y electrónicos. En este sentido, la normativa europea exige su eliminación selectiva:

- En los puntos de venta en caso de adquirir un aparato similar.
- En los puntos de recogida locales disponibles (centro de entrega, recogida selectiva, etc.).

De esta forma, participa en la reutilización y valorización de los residuos de aparatos eléctricos y electrónicos, que pueden afectar al medio ambiente y a la salud humana.

El embalaje de papel y cartón utilizado puede desecharse como papel reciclable. Recicle el envoltorio de plástico o deséchelo en la basura no reciclable, según las normativas de su país.

Marcas comerciales: Las referencias mencionadas en este manual son marcas comerciales de sus respectivas empresas. La ausencia de las marcas <sup>®</sup> y ™ no justifica la asunción de que estos términos específicos sean marcas comerciales libres. Otros nombres de productos utilizados aquí son solo para fines de identificación y pueden ser marcas comerciales de sus respectivos propietarios. Screeneo Innovation SA renuncia a todos y cada uno de los derechos sobre dichas marcas.

Ni Screeneo Innovation SA ni sus filiales serán responsables ante el comprador de este producto ni ante terceros de daños, pérdidas, costes o gastos en los que incurra el comprador o terceros como consecuencia de accidentes, mal uso o abuso de este producto, modificaciones, reparaciones o alteraciones no autorizadas, o del incumplimiento estricto de las instrucciones de funcionamiento y mantenimiento de Screeneo Innovation SA.

Screeneo Innovation SA no se responsabiliza de los daños ni problemas derivados del uso de opciones o consumibles distintos de los designados como productos originales de Screeneo Innovation SA/ PHILIPS o productos aprobados por Screeneo Innovation SA/PHILIPS.

Screeneo Innovation SA no se responsabiliza de los daños derivados de interferencias electromagnéticas derivadas del uso de cables de interfaz distintos de los designados como productos de Screeneo Innovation SA/PHILIPS.

Todos los derechos reservados. Ninguna parte de esta publicación podrá reproducirse, almacenarse en un sistema de recuperación ni transmitirse en ninguna forma ni por ningún medio, ya sea electrónico, mecánico, fotocopia, grabación u otro, sin la autorización previa por escrito de Screeneo Innovation SA. La información aquí contenida está diseñada exclusivamente para su uso con este producto. Screeneo Innovation SA no se responsabiliza del uso de esta información en otros dispositivos.

Este manual de usuario es un documento que no constituye un contrato.

Se reserva el derecho de realizar modificaciones o errores de impresión.

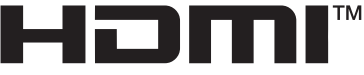

HIGH-DEFINITION MULTIMEDIA INTERFACE

Los términos HDMI, HDMI High-Definition Multimedia Interface, HDMI Trade Dress y los logotipos de HDMI son marcas comerciales o marcas registradas de HDMI Licensing Administrator, Inc.

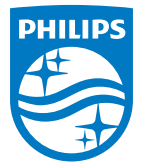

Screeneo Innovation SA Route de Lully 5c - 1131 Tolochenaz - Suiza

Philips y el emblema Philips Shield son marcas registradas de Koninklijke Philips N.V. y se utilizan bajo licencia. Screeneo Innovation SA es el garante del producto con el que se incluye este folleto.

2025 © Screeneo Innovation SA. Reservados todos los derechos.

NeoPix 450 ES